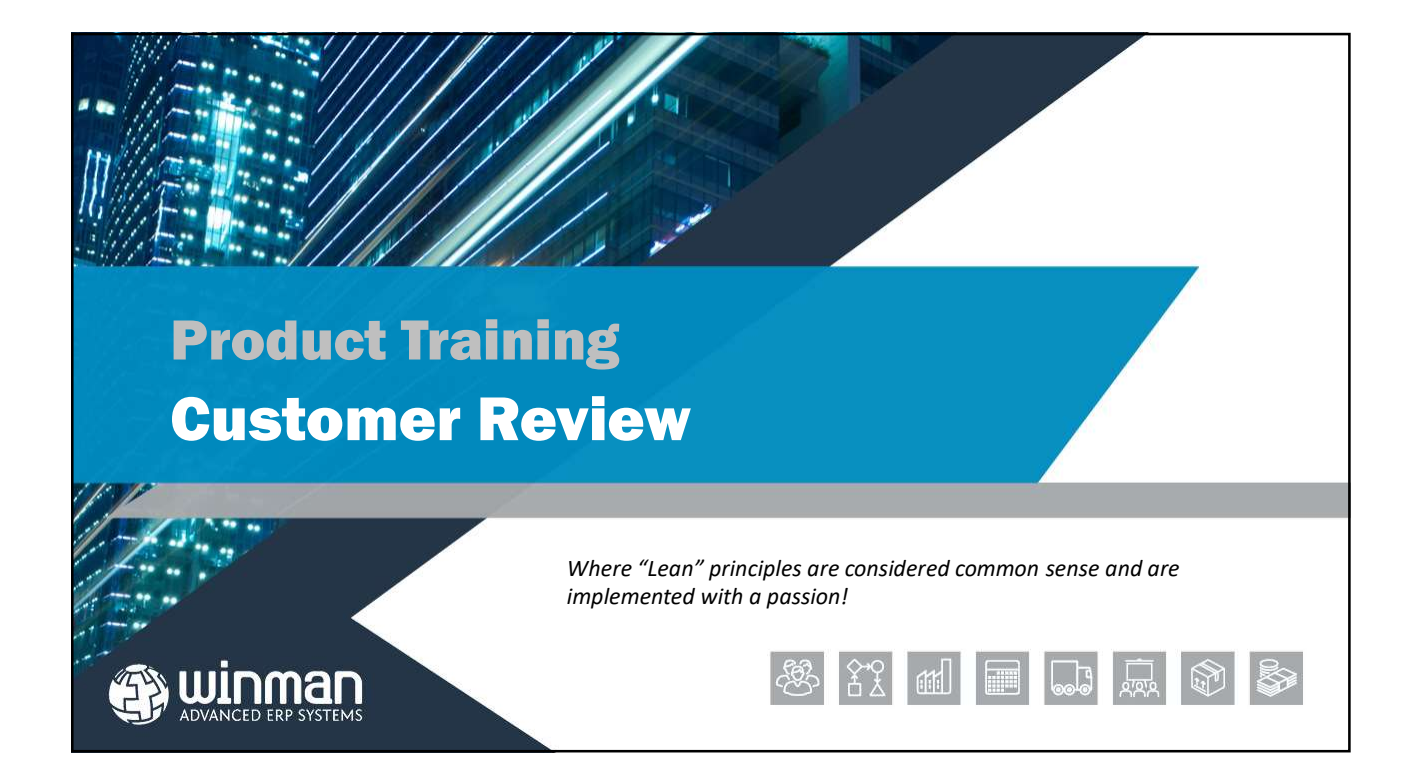

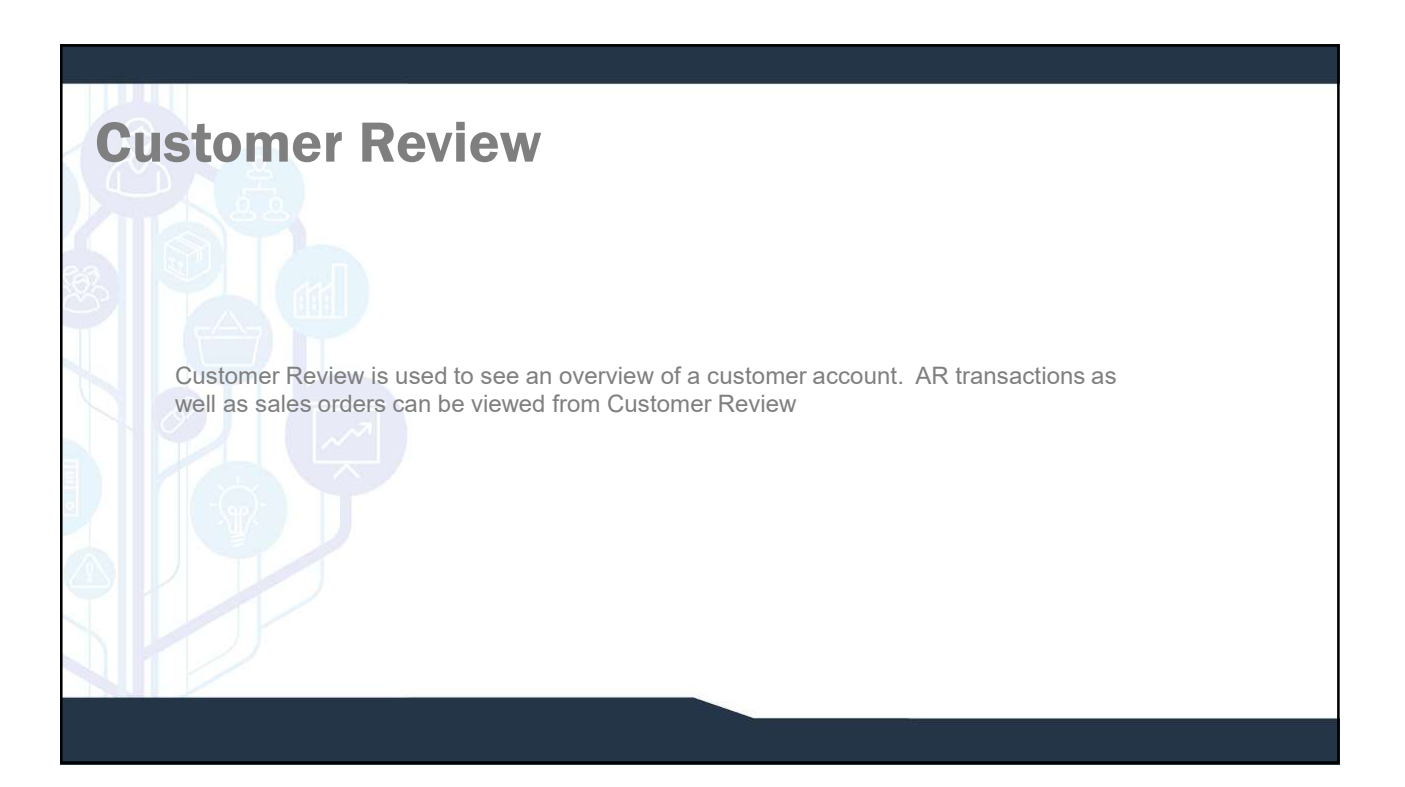

# **Customer Review**

### **Summary Tab**

The Summary tab will display an overview of the account.

- □ Current Balance The outstanding balance on the customer account minus any unallocated funds.
- □ Total Outstanding Total of all outstanding AR transactions
- □ Credit Limit The credit limit of the customer as found in the customer master
- Unallocated Funds Any unapplied cash transactions
- □ Aged Analysis A graph showing the outstanding invoice transactions and their aging buckets

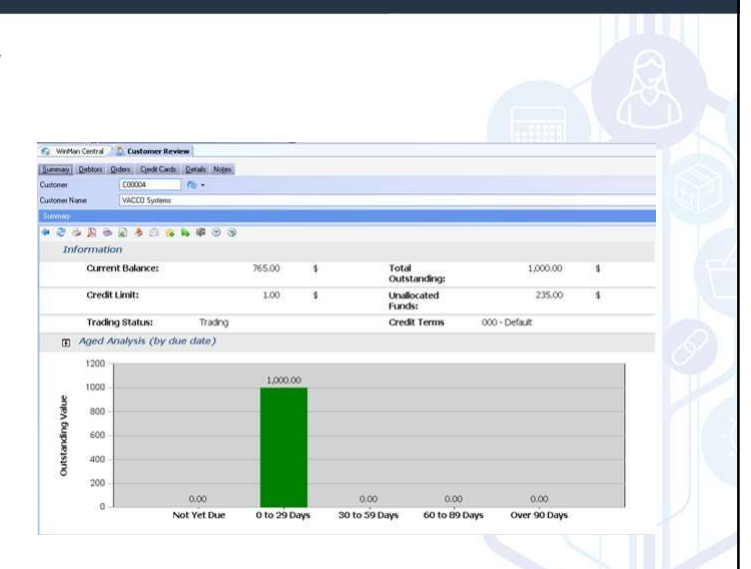

#### **Customer Review Summary Tab** 🐵 WinMan Central 🚵 Customer Rev Summary Debtors Orders Credit Cards Defails Notes C00004 C00004 💦 🖓 • VACCO Systems Customer Name Payment History can be viewed below the Aged Payment History (excludes invoices not yet due) Analysis 1200 1000 Payment history shows 800 payments for the last year Value 600 Not Paid Paid Late 400 Paid On Time 200 0 2007/07 2007/09 2007/11 2008/01 2008/03 2008/05 2007/08 2007/10 2007/12 2008/02 2008/04 2008/06

Year and Period Payment Due

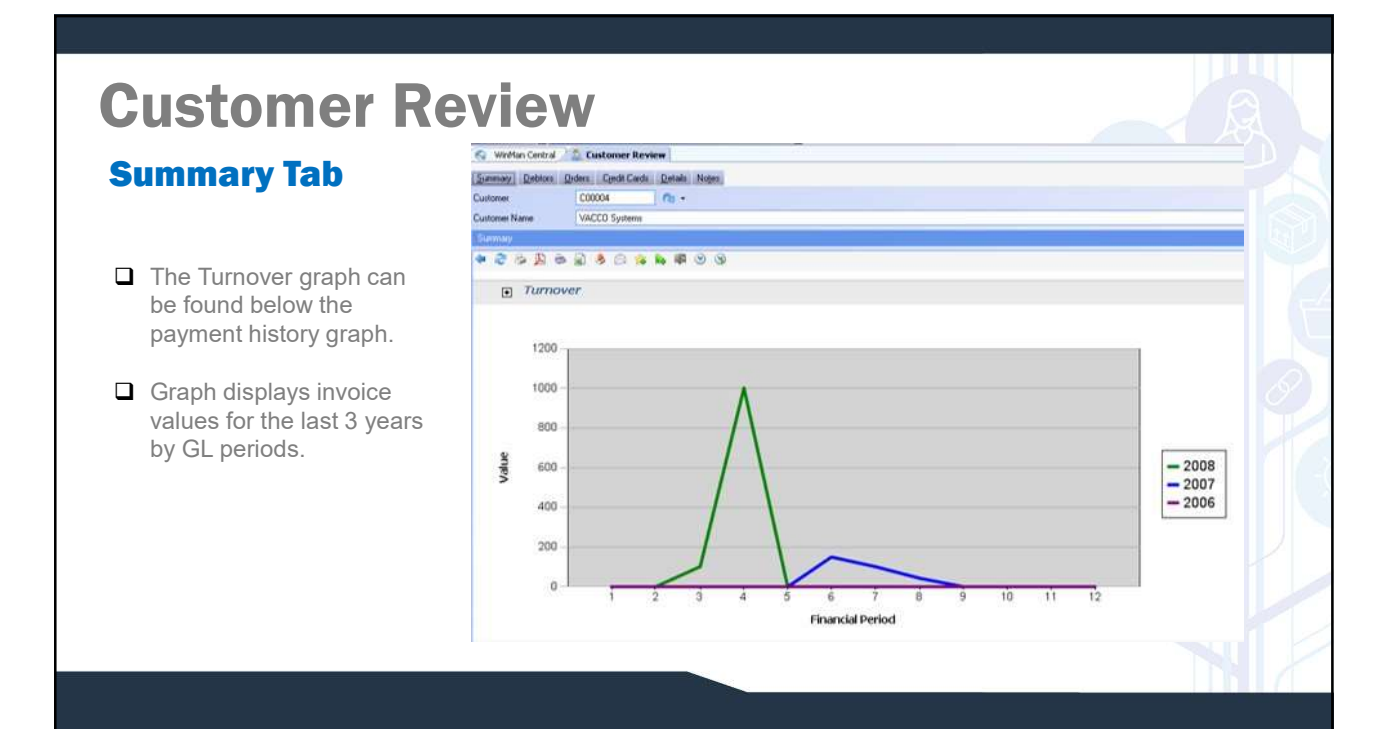

| Summary Tab                                               |                                                    |
|-----------------------------------------------------------|----------------------------------------------------|
| WinMan Central 2 💁 Customer Review                        | Customer transactions                              |
| ummay Deblors Orders Credit Cards Details Notes           | can be found below the                             |
| ustomer C00004 R +                                        | Turnover graph.                                    |
| Summay                                                    |                                                    |
| ₽ 2 3 3 3 3 3 3 3 3 3 3 3 3 3 3 3 3 3 3                   | Last Movements, Order<br>history, Shipment History |
| Last Sales Invoice : 0000000019 Wednesday, April 23, 2008 | and Invoice history can                            |
| Last Cash Receipt : R00000008-C000 Monday, March 03, 2008 | all be viewed.                                     |
| Last Shipment : SH00001015 Thursday, April 24, 2008       |                                                    |
| Order History                                             | Click on a transaction to                          |
| E Shipment History                                        | drill down for more                                |
| Invoice History                                           | detail.                                            |

| ors la        | b               |                            |                      |              |                  |                    |                    |                                         |              |           |  |
|---------------|-----------------|----------------------------|----------------------|--------------|------------------|--------------------|--------------------|-----------------------------------------|--------------|-----------|--|
| 🖉 🚱 WinMan    | Central 🖉 🙇 C   | ustomer Review             |                      |              |                  |                    |                    |                                         |              |           |  |
| Summary []    | 2ebtors Orders  | Credit Cards Details N     | otes                 |              |                  |                    |                    |                                         |              |           |  |
| Customer      | CO              | 0004 🔊 -                   |                      |              |                  |                    |                    |                                         |              |           |  |
| Customer Nan  | ne VA           | CCO Systems                |                      |              |                  |                    |                    |                                         |              |           |  |
| Trading Statu | s Tra           | iding                      |                      |              |                  |                    |                    |                                         |              |           |  |
| Sales Invoice | e Information   |                            |                      |              |                  |                    |                    |                                         |              | 9         |  |
| Sales Inv     | Invoice Value V | Invoice Value 🗸 Effectiv 🖓 | Due Dat 𝔍 Shipment I | Settlement T | Settlement Terms | Credit Ter Has Not | es Terms Des       | SourceType V                            | RelatedCusto | RelatedCu |  |
| 00000         | \$ 1,000.00     | \$ 1,000.00 23/04/20       | 30/05/200            | 000          | Default          | 000                | Default            | Invoice                                 |              |           |  |
| TMP0          | \$ 90.00        | \$ 90.00 28/05/20          | 30/06/200            | 000          | Default          | 000                | Default            | Invoice                                 |              |           |  |
| 00000         | \$ 50.00        | \$ 0.00 03/03/20           | 30/04/200            | 000          | Default          | 000                | Default            | Invoice                                 |              |           |  |
| TMP0          | -\$ 4.00        | -\$ 4.00 15/08/20          | 30/09/200            | 000          | Default          | 000                | Default            | Credit                                  |              |           |  |
| 00000         | +\$ 25.00       | \$ 25.00 25/07/20          | 30/08/200            | 000          | Default          | 000                | Default            | Credit                                  |              |           |  |
| TMPO          | -\$ 53.00       | -\$ 53.00 28/05/20         | 28/05/200            | 000          | Default          | 000                | Default            | Credit                                  |              |           |  |
| TMPO          | -\$ 70.00       | \$ 70.00 28/05/20          | 30/06/200            | 000          | Default          | 000                | Default            | Credit                                  |              |           |  |
| R0000         | -\$ 100.00      | -\$ 60.00 25/07/20         | 25/07/200            | 000          | Default          | 000                | Default            | Receipt                                 |              |           |  |
|               |                 |                            |                      |              |                  |                    | and a state of the | 100000000000000000000000000000000000000 |              |           |  |

## **Customer Review**

**Debtors Tab** Customer AR transactions including Sales Invoices, Credits, Cash Receipts, and Payments to Customers can be viewed.

□ All open AR transactions will be displayed as well as closed transactions that are less than 20 days old.

 $\hfill\square$  Right click on transaction to move the transaction to another customer.

#### SYSTEM SETTING:

By default, closed transactions older than 20 days will not be displayed on the debtors tab. To increase the number of days of closed transactions use the Customer Review system option **Days to look back for sales invoices and receipts**. Enable the option and set the value to the number of days to look back for closed transactions. The higher the number the longer it may take for the screen to retrieve data from the server.

#### SYSTEM SETTING:

Invoices with a value outstanding can be written off by right clicking on the invoice and selecting the menu item Write this item off. A maximum write off value can be set so that transactions exceeding the value may not be written off. Use the Customer Review system option **Sales invoice write off threshold**. Enable the option and set the value to the maximum

write off value.

| WinMan Central          | 2 Customer Review      |                  |                |                       |            |                                 |                                       |
|-------------------------|------------------------|------------------|----------------|-----------------------|------------|---------------------------------|---------------------------------------|
| Samery Debtors          | Orders Credit Cards De | stals Notes      |                |                       |            |                                 |                                       |
| Sustamer                | C00004 n               |                  |                |                       |            |                                 |                                       |
| Justoner Name           | VACCO Systems          |                  |                |                       |            |                                 |                                       |
| Ealer Order Information | e) /                   |                  |                |                       |            | 7                               |                                       |
| Sales Order 1d          | Delivery Name          | Phone            | Cuotomer Dider | Customer Contact      | Quartity V | Quantity o/s V Effective Date V |                                       |
| \$000001021             | VACCO Systems          | [805] 123 0987   | VERRAL         |                       |            | 24/07/2007                      | Orders for the customer can be viewed |
| 500001039               | VACCO Systems          | (805) 123-0967   | VERBAL         |                       |            | 10/04/2008                      |                                       |
| 500001058               | VACCO Systems          | (805) 123-0907   | VERBAL         |                       |            | 30/05/2008                      |                                       |
| 500001060               | VACCO Systems          | [805] 123-0987   | VERBAL         |                       |            | 30/05/2008                      | D O de et en ell'ete en en endente    |
| 500001062               | VACCO Systems          | (005) 123 0907   | VERBAL         |                       |            | 30/05/2008                      | Select or click on an order to        |
| 500001019               | WALCO Systems          | (005) 123-0907   | RMA000001      |                       | 3.00000    | 3.00000 24/07/2007              | view chipmonto and chipmont line      |
| 500001025               | VALLO Systems          | (005) 123-0987   | RM64000002     |                       | 20000      | 20000 15/08/2007                | view shipments and shipment line      |
| 500001027               | WALCO Systems          | (000) 123 0007   | HIMPOODOUS     |                       | 190000     | 100000 10/07/2007               | items for the colocted order          |
| 500001014               | MACCO Systems          | 100311230307     | EAAA (CONTROL) |                       | 7,0000     | 20000 20072007                  | items for the selected order          |
| 5000001028              | VACCO Systems          | 1000 122-0007    | VEDRAL         |                       | 21 00000   | 21 00000 19/08/2007             |                                       |
| 500001020               | VACCO Systems          | 10051123.0907    | 80.12345       | Bills Balls Threadown | 2 0000     | 2 00000 20/09/2007              |                                       |
| addantaat .             | Theod System           | lineal certainty | 10 1200        | and and therease      | 2.0000     | 2.00000 2000072007              |                                       |
|                         |                        |                  |                |                       |            |                                 |                                       |

| 🚳 WinMan Centra        | Customer Review     | 1                   |                |                   |              |                |               | Credit Cards on file |
|------------------------|---------------------|---------------------|----------------|-------------------|--------------|----------------|---------------|----------------------|
| Summary Debtors        | Orders Credit Cards | jetails Notes       |                |                   |              |                |               | and all aradit aard  |
| Customer               | C00001              | NU •                |                |                   |              |                |               | and an credit card   |
| Customer Name          | La Trobe University |                     |                |                   |              |                |               | receipts can be      |
| Credit Cards           |                     |                     |                |                   |              |                |               | viewed.              |
| 🚰 Last Digits          | Card Type Id        | Card Name           | Card Number    | Start Month 🐨     | Start Year ₩ | Expiry Month 🐨 | Expiry Year 🐨 |                      |
| > 3524                 | Visa                | La Trobe University |                | 6                 | 8            | 6              | 9             | Cradit Carda will    |
| 3524                   | Visa                | La Trobe University |                | 6                 | 8            | 6              | 8             |                      |
| 3524                   | Visa                | La Trobe University |                | 6                 | 8            | 6              | 8             | display only the las |
| Credit Card Receipts   |                     |                     |                |                   |              |                |               | 4 digits of the card |
| 2 Cash Id              | Description         | Source Reference    | Source Invoice | Target Invoice GL | Chart Id     | GL Year Period | Cash Value    | number för securit   |
| <mark>建</mark> Cash Id | Description         | Source Reference    | Source Invoice | Target Invoice GL | Ehart Id     | GL Year Period | Cash Value    | purposes.            |

| Common Central    | Lustomer Keview                               |      |
|-------------------|-----------------------------------------------|------|
| Summary Debtors 3 | nons Leon Lars Means notes                    |      |
| Customer Name     | VACCO Systems                                 | -15/ |
| Customer Details  |                                               |      |
| AUNE              | Santa Barbara<br>CA<br>93111<br>UNITED STATES |      |
| Phone Number      | [605] 123 0987                                |      |
| Fax Number 💮      |                                               |      |
| E-mail Address    | sales@mail.sabinocreek.com                    |      |
| Credit Terms      | 000 🐴 •                                       |      |
| Credit Limit      | 1.00                                          |      |

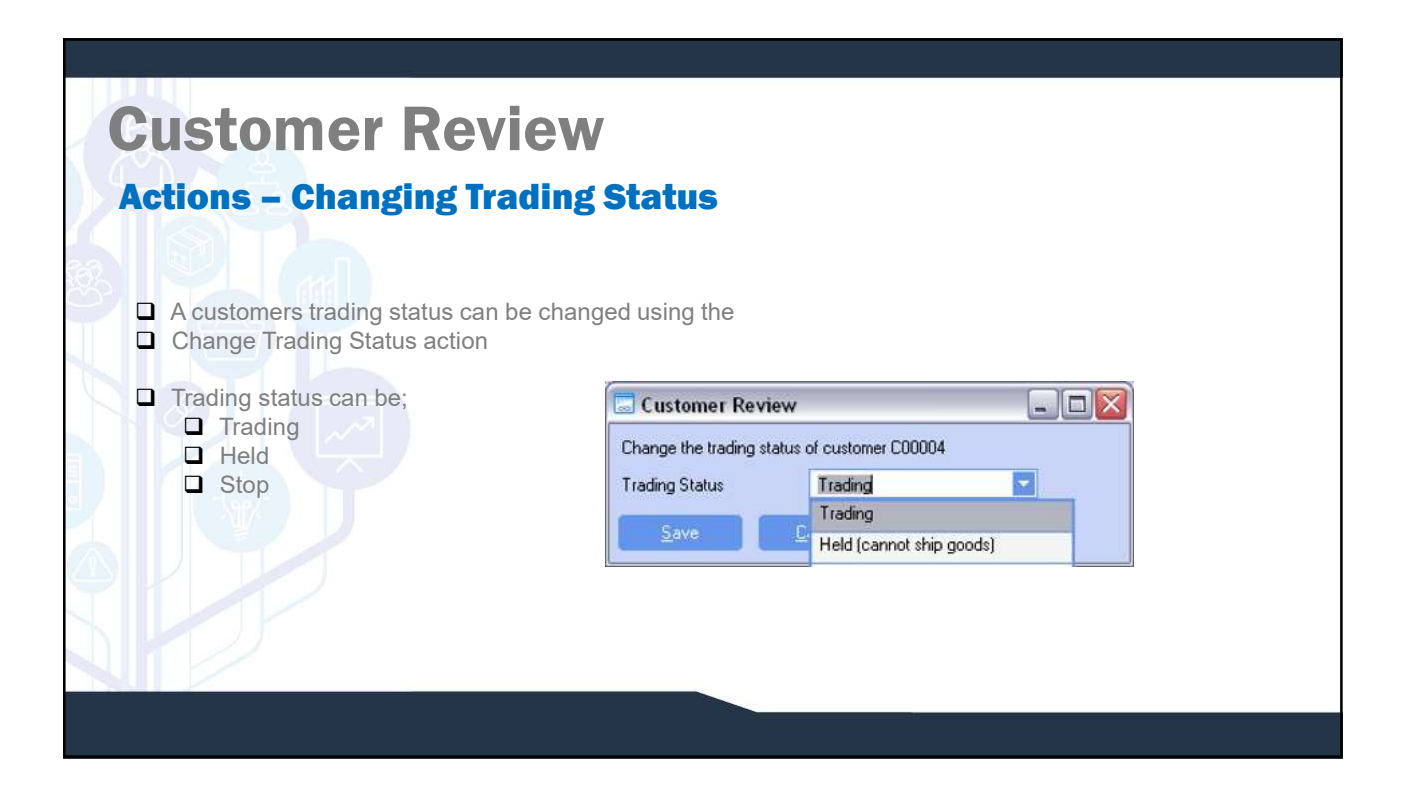

# **Customer Review**

## **Actions – Pay Customer**

| Amount to pay         | \$ 0.00                |  |
|-----------------------|------------------------|--|
| Cash Description      | Payment to C00004-0000 |  |
|                       |                        |  |
|                       |                        |  |
| Bank                  | Default Bank           |  |
| Bank<br>Cheque Number | Default Bank           |  |

- A customer can be paid in cases where a credit is not suitable.
- Select the amount to pay.
- Enter a cash description.
- Select the bank that the payment will come from. The check number will default to the next check number.
- Enter the date of the transaction.
- To print a check, use the report Remittance Advice – Customers found in the Cash reports folder.

## Customer Review Actions - View Credit Status

| Credit status for C00004, VACCD System | ems             |
|----------------------------------------|-----------------|
| Trading Status : Trading               |                 |
| Orders Outstanding                     | \$ 1,005,211.75 |
| In Picking                             | \$ 0.00         |
| Goods Shipped Not Invoiced             | \$ 55.00        |
| Invoices Outstanding                   | \$ 828.00       |
| Invoices Overdue                       | \$ 808.00       |
| Total Outstanding                      | \$ 1,006,094.75 |
| Credit Limit                           | \$ 1.00         |
|                                        |                 |

- □ The credit status of the customer can be viewed.
- □ To view detail information about the credit status dialog,
- Please see the Credit Checks document.